# 西武ビジネスW e b ワンタイムパスワード ご利用の手引き

# 西武信用金庫

## 目 次

### ご利用にあたって

| ワンタイムパスワードとは    | 2 |
|-----------------|---|
| 入力が必要となるお取引について | 3 |
| 利用方法            | 3 |
| 利用可能端末等の動作確認状況  | 4 |

### ワンタイムパスワード利用開始・発行手順

| ソフトウェアトークン | 初期登録手順   | . 5 |
|------------|----------|-----|
| ソフトウェアトークン | トークン追加手順 | 10  |
| ハードウェアトークン | 初期登録手順   | 15  |

## ワンタイムパスワード認証 利用停止解除手順......16 ワンタイムパスワード認証 トークン失効手順......17

#### ワンタイムパスワード ご利用の手引き

#### ■ ワンタイムパスワードとは

ワンタイムパスワードは60秒毎に切り替わり、一度使用すると無効になる使い捨てのパスワードです。 電子証明書を利用できない環境(Mac等)にあるお客さまにもご利用いただけるセキュリティ対策に なります。

お客さまのご希望により、以下の2方式からいずれかを選択してご利用いただけます。 (お申込みにより切替も可能ですが、両方の方式を併用することはできません。)

#### (1) ソフトウェアトークン方式

お客さまのスマートフォンにパスワード生成アプリをダウンロードしてご利用いただきます。 ご利用者ごとにスマートフォンの操作が必要になります。

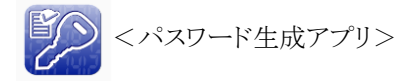

※既にNTTデータコーポレーション製のパスワード生成アプリを利用している場合は、 再度ダウンロードする必要はありません。

パソコンから「トークン発行」処理後、スマートフォンにて「トークン追加」処理を行うことにより 新たなトークンを設定することが出来ます。(1つのアプリで最大10件登録可能です)

#### ○ ※注意事項

ソフトウェアトークン方式でご利用のスマートフォンを買い替える場合、 パソコンにて、事前に「トークン失効」処理を行ない、買い替え後にログインして、 「トークン発行」処理より再設定を行なう必要があります。

#### (2) ハードウェアトークン方式

専用のパスワード生成機をお渡ししてご利用いただきます。 1個目は無料となり、同じ生成機を複数のご利用者さまが利用可能です。

◆トークンとは

ワンタイムパスワードの表示機器を指します。

#### ■ ワンタイムパスワードの入力が必要となるお取引について

| サービス項目                | 取引名                  |
|-----------------------|----------------------|
| 振込·振替                 | ・振込・振替の実行(承認機能なしの場合) |
| (事前登録方式を除く)           | ・承認(承認機能ありの場合)       |
|                       | ・振込・振替先の登録・変更        |
| 総合振込、給与·賞与振込          | ・承認                  |
|                       | ・振込先の登録・変更           |
| 税金・各種料金の払込み(Pay-easy) | ・払込みの実行(民間のみ)        |
| 利用者管理                 | ・利用者情報の登録・変更         |
|                       | ・トークン失効              |

#### ■ 利用方法

(1) 「西武ビジネスWebワンタイムパスワード利用申込書」にて、ワンタイムパスワードの利用申込み 手続きを行なってください。

本申込みにより、上記対象取引の取引権限をお持ちの全てのユーザ(マスターユーザ、 管理者ユーザ、一般ユーザ)は、ワンタイムパスワード認証が必要になります。

特定のユーザのみをワンタイムパスワード認証の対象とすることはできませんので、

ご注意ください。

#### (2)ソフトウェアトークン方式をお申込みのお客さま

お申込み後、翌営業日の午前10時以降にアプリケーションのインストール等の初期登録を 行ないます。

- ◆ソフトウェアトークンはスマートフォンの専用アプリであり、パソコンやタブレット端末、NTTドコモ・ au・ソフトバンク以外のスマートフォンにはダウンロードできませんので、ご注意ください。
- ◆パスワード生成アプリのダウンロードには、別途通信会社所定の通信費がかかりますので、 予めご了承ください。

なお、ワンタイムパスワードを生成表示させる際には通信は行ないません。

#### (3) ハードウェアトークン方式をお申込みのお客さま

お申込の日を入れて6日目の午前10時以降にシリアル番号登録等の初期登録を行ないます。 (日数は土曜、日曜、祝日を除いて数えてください。)

#### ■ OS・ブラウザの組み合わせ、スマートフォン利用可能端末等の動作確認状況

「西武ビジネスWebサービス」のOS・ブラウザの組合せやソフトウェアトークン方式における 「ワンタイムパスワードサービス スマートフォンアプリケーション利用可能端末」等の動作状況に つきましては、お手数をお掛けいたしますが、下記のURL(どこでもバンク)よりご確認ください。 なお、ご確認の際には「AnserBizSOL」を「西武ビジネスWebサービス」と読替えてください。

どこでもバンクはこちら : http://www.dokodemobank.ne.jp/

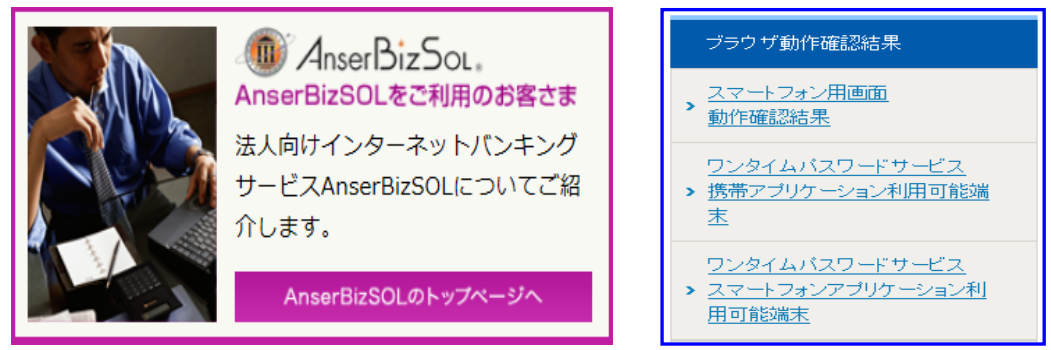

#### ■ ソフトウェアトークン方式 利用開始・発行手順

「西武ビジネスWebワンタイムパスワード利用申込書」にてお申込の翌営業日、午前10時以降に、 スマートフォンをご準備のうえ、手続きを行なってください。

| 1. 日時の確認                  | スマートフォンの日時の確認を行います。                                                                   |
|---------------------------|---------------------------------------------------------------------------------------|
| 2. トーケン発行処理               | スマートフォンの「メールアドレス」を入力します。<br>「利用開始パスワード」の設定を行います。                                      |
| 3. 認証確認処理                 | 「サービスID」「ユーザID」表示の確認を行います。                                                            |
| 4. トークンダウンロード             | スマートフォンメール内のURLより「ワンタイムパスワード<br>生成アプリのダウンロード」を行います。                                   |
| 5. ワンタイムパスワード<br>アプリの初期設定 | ダウンロードしたアプリケーションの初期設定を行います。<br>「サービスID」「ユーザID」の入力・設定を行います。<br>「利用開始パスワード」の入力・設定を行います。 |
| 6. ワンタイムパスワード<br>初期設定の完了  | 「ワンタイムパスワード」の取得・表示を確認します。                                                             |
| 7. 認証確認処理                 | 「ワンタイムパスワード」の入力・設定を行います。                                                              |

※ダウンロードにおける留意事項

- ・ダウンロード先URLが記載されたメールが届かない場合は、ご利用のスマートフォンのメール設定 で、本サービスのドメインが許可されていない可能性があります。ドメイン「@otp-auth.net」が許可さ れているか確認してください。
- ・端末の機種によっては「フルブラウザ」モードでインターネットを利用することができますが、本アプリ は「フルブラウザ」モードでのダウンロードはできない仕様となっておりますので、お手数ですが 「フルブラウザ」モードではなく通常のブラウザでダウンロードしていただきますようお願いします。
- ・ダウンロード前に、端末に十分なバッテリー残量があることを確認し、電波状態が良好であることを ご確認のうえ、アプリのダウンロードを実施してください。 また、ダウンロード実行中は、他の操作を行なわないでください。

・既にアプリをダウンロードされている場合は、この操作は必要ありません。

#### ■ ソフトウェアトークン方式 初期登録操作手順

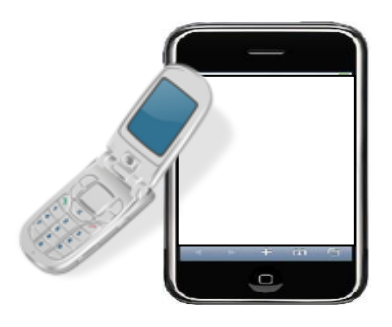

### パソコン画面

| ヘークン発行                                            |                                                      |                                                                                  |  |
|---------------------------------------------------|------------------------------------------------------|----------------------------------------------------------------------------------|--|
| スマートフォン・携帯電話メ<br>18惑メールフィルター等で送<br>85た、利用開始バスワードは | ールアドレスと利用開始パスワ・<br>感メール対策をしている方は、<br>トークンアプリの初期設定時に。 | - ドを入力のうえ、「トークン発行」ボタンを押してください。<br>「otp-auth.net」を解除設定してご利用ください。<br>2要となる情報となります。 |  |
|                                                   | ≥携帯電話メールアドレ                                          | スを2回入力してください。                                                                    |  |
|                                                   | seibu.seibu@seibushinkin.com                         |                                                                                  |  |
|                                                   | 半角葵薇学纪号4文学以上64文学以内                                   |                                                                                  |  |
|                                                   | seibu.seibu@seibushinkin.com                         |                                                                                  |  |
|                                                   | 平角英数字记号4文字以上                                         |                                                                                  |  |
|                                                   | ※利用間治/(スワードを)                                        | 盛入力してください。                                                                       |  |
| 100000/C29-F                                      |                                                      | 半角数字4标以上8标以内                                                                     |  |
|                                                   |                                                      | 半角数字4桁以上8桁以内                                                                     |  |
|                                                   |                                                      | +->E87, 2014CT(08)44/3                                                           |  |

#### 1. スマートフォンの日時の確認

ワンタイムパスワードアプリは、現在の時刻を パスワードの生成に使用していますので、 アプリをご使用になる前に、お使いのスマートフ ォンの日時を正しく設定してください。設定方法 につきましては、スマートフォンに付属の取扱説 明書をご確認ください。

#### 2.「ワンタイムパスワードトークン発行」画面

パソコンより西武ビジネスWebヘログイン 後、当該画面が表示されます。 「メールアドレス」入力欄に、スマートフォンの メールアドレスを入力します。 続いて、「トークン発行設定情報」の 「利用開始パスワード」入力欄に、お客さまに 決めていただく半角数字4桁以上8桁以内 (アルファベット使用不可)のパスワードの入力 を行い、[トークン発行]ボタンをクリックします。 ※「利用開始パスワード」は8頁、項番5にて 使用します。

#### パソコン画面

| リンタイムバスワード認証研                                                            |                                                                                                    | BLGI01 |
|--------------------------------------------------------------------------|----------------------------------------------------------------------------------------------------|--------|
| ワンタイムパスワードを入力の」                                                          | と、「認証確認」ボタンを押してください。                                                                                                    |        |
| 送信先メールアドレス                                                               |                                                                                                    |        |
| メールアドレス                                                                  | seibu.seibu@seibushinkin.com                                                                                                    |        |
| トークン情報                                                                   |                                                                                                    |        |
|                                                                          | 10221341                                                                                                    |        |
| ユーザロ                                                                     | 1341L0000064A002                                                                                                    |        |
| ワンタイムパスワード                                                               |                                                                                                    |        |
| ご指定のメールアドレスヘトーク<br>設定の際には、画面上に表示して<br>トークンダウンロードと設定を計<br>メールアドレスを間違えていた制 | シン発行サイトURLをメールで活付しました。メールをご確認のうえ、設定をお願いします。<br>いるサービスDDとユーザID、及び利用解除/レスワードが必要となります。<br>F1、ワンタイム/ロワードの支援を行ってください。<br>ずでメールが届かない場合には、「戻る」ボタンを押して、再度トークン発行を行ってくださ | υ.,    |
|                                                                          |                                                                                                    |        |
|                                                                          | _                                                                                                    |        |
|                                                                          | く 戻る 認証確認 >                                                                                                    |        |
|                                                                          |                                                                                                    |        |

#### 3.「ワンタイムパスワード認証確認」画面

「トークン情報」に「サービスID」「ユーザID」が 表示されます。

「サービスID」「ユーザID」は8頁、項番5にて 使用します。

なお、「ワンタイムパスワード」の入力欄には、 「ワンタイムパスワード初期登録完了」時に表示 される「ワンタイムパスワード」を入力します。

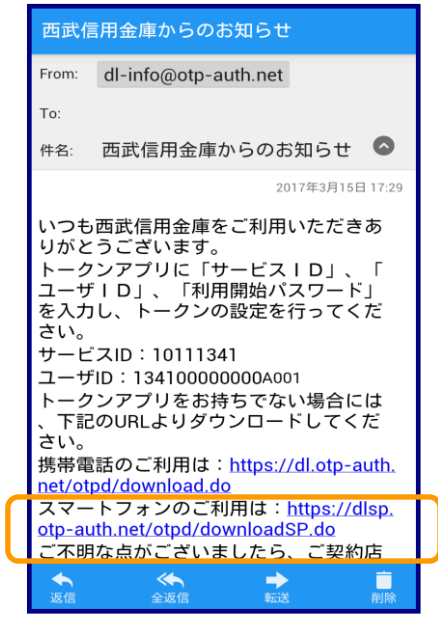

#### 4.ワンタイムパスワード生成アプリのダウンロード

 (1)前頁「ワンタイムパスワードトークン発行」画面に おいて設定いただきましたメールアドレスに、 サービス提供サイトよりメールが送信されます。
 メール記載のワンタイムパスワードアプリ・ ダウンロード用URLをクリックしてください。

(2)アプリのダウンロードサイトが表示されます。

[ダウンロードサイト]を選択します。

| ワンタイムパスワード<br>アブリダウンロード                                     |              |
|-------------------------------------------------------------|--------------|
|                                                             |              |
| ダウンロードサイト                                                   | 0            |
| 動作確認環境                                                      | Θ            |
| アプリケーション概要                                                  | 0            |
| *スマートフォンにブレインストー<br>る標準ブラウザでアクセスして下す<br>©2013<br>株式会社NTTデータ | ルされてい<br>さい。 |
|                                                             |              |

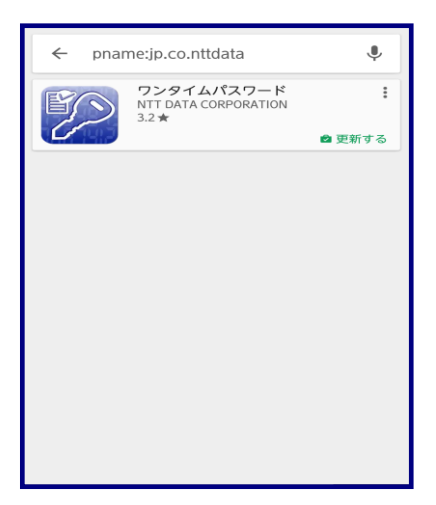

(3) スマートフォンにワンタイムパスワード生成アプ リをダウンロードします。

| 初期設定                                                                                                    |
|----------------------------------------------------------------------------------------------------|
| サービスIDとユーザID、利用開始バスワー<br>ドを入力し、送信ボタンを押してくださ<br>い。                                                                                                    |
| サービスID:                                                                                                    |
| ユーザID:                                                                                                    |
| 利用開始パスワード:                                                                                                    |
|                                                                                                    |
| ご利用の前に以下を必ずご確認ください。<br>本アプリはアリテータの搾取・複製を防止するた<br>め、他端末へのアプリデータ引き継ぎを防止する機<br>能を導入しております。<br>機種変更時・アプリ別除時は事前にご利用のサービ<br>スで手続きを行ってください。<br>所定の手続きを行わない場合は、ご利用いただけな<br>くなります。 |
| 上記の内容に同意する。                                                                                                    |
|                                                                                                    |
| 送信                                                                                                    |

#### スマートフォン画面

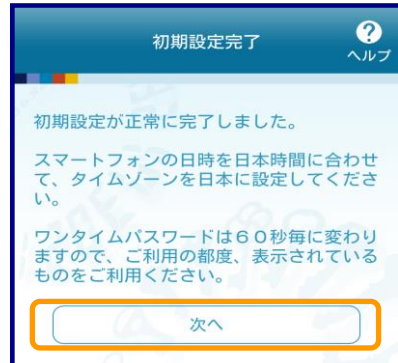

#### スマートフォン画面

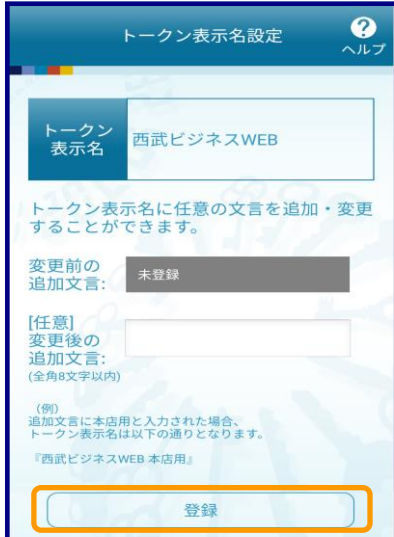

### 5.ワンタイムパスワード生成アプリ 「初期設定」画面

ダウンロードしたアプリを開くと初期設定画面が 表示されます。

「サービスID」「ユーザID」は、パソコンで 「トークン発行」処理後(6頁、項番3)に表示され た値をそれぞれ入力してください。

「利用開始パスワード」は、パソコンで 「トークン発行」処理時(6頁、項番2)に半角数字 4桁以上8桁以内にて設定いただきました値を 入力し「上記の内容に同意する。」にチェックを 入れて[送信]ボタンをクリックします。

#### 6.「初期設定完了」画面

[次へ]ボタンをクリックします。

### 7.「トークン表示名設定」画面

トークン表示名に任意の文言を追加できます。 ※入力しなければ「西武ビジネスWEB」と 表示されます。

[登録]ボタンをクリックします。

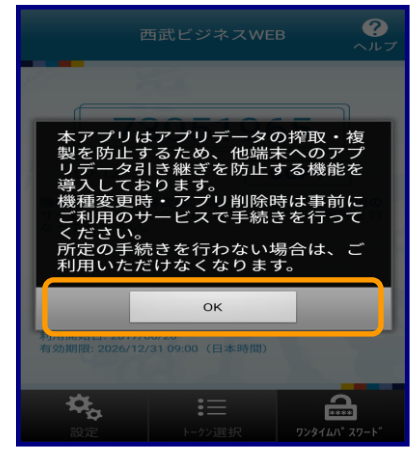

8.「確認」画面

[OK]ボタンをクリックします。

スマートフォン画面 ? 9.ワンタイムパスワード生成アプリ初期画面 西武ビジネスWEB ワンタイムパスワードが表示されます。 09293489 COPY () 53 機種変更を行う場合は、端末の変更前に、ご利用の サービスからワンタイムパスワードの利用解除を行 なってください。 シリアルNo: 501649775 利用開始日: 2017/06/20 有効期限: 2026/12/31 09:00(日本時間) \$ := 1 72974/ ST-パソコン画面 ワンタイムパスワード認証確認 10.「ワンタイムパスワード認証確認」画面 ワンタイムパスワードを入力の上、「認証確認」ボタンを押してください。 送信先メールアドレス スマートフォンに表示された「ワンタイム メールアドレス トークン情報 パスワード」を、パソコン画面に入力し、 [認証確認]ボタンをクリックします。 ワンタイムパスワード ご指定のメールアドレスへトークン発行サイトURLをメール 設定の際には、画面上に表示しているサービスIDとユーザII トークンダウンロードと設定を行い、ワンタイムパスワーリ メールアドレスを開選えていた等でメールが届かない場合 れしました。メールをご確認のうえ、段定をお願いします。 20月1回開始パスワードが必要となります。 成を行ってください。 「戻る」ボタンを押して、再度トークン発行を行ってください ゴロ ペワードの、 い場合には-以上で、ワンタイムパスワード利用開始処理は ••• 完了です。 Þ < 戻る

#### ■ ソフトウェアトークン方式 トークン追加操作手順

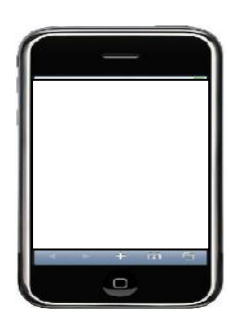

#### 1. スマートフォンの日時の確認

ワンタイムパスワードアプリは、現在の時刻を パスワードの生成に使用していますので、 アプリをご使用になる前に、お使いのスマートフ ォンの日時を正しく設定してください。設定方法 につきましては、スマートフォンに付属の取扱説 明書をご確認ください。

#### パソコン画面

| トークン発行                                          |                                                 |                                                                                      |  |
|-------------------------------------------------|-------------------------------------------------|--------------------------------------------------------------------------------------|--|
| スマートフォン・携帯電話メ<br>M感メールフィルター等で送<br>また、利用開始パスワードは | ールアドレスと利用開始パス<br>感メール対策をしている方は<br>トークンアプリの初期設定計 | Cワードを入力のうえ、「トークン発行」ボタンを押してください。<br>t、「otp-auth.net」を解除設定してご利用ください。<br>にみ要となる情報となります。 |  |
|                                                 | ※読楽意味メールア)                                      | ミレスを2回入力してください。                                                                      |  |
|                                                 | seibu seibu@seibushinkin.com                    |                                                                                      |  |
|                                                 | 半角英数学纪号4文字以上64文字以内                              |                                                                                      |  |
|                                                 | seibu.seibu@seibushinkin.com                    |                                                                                      |  |
|                                                 | 〒角英数字記号4文字                                      |                                                                                      |  |
|                                                 | 三利用間治/(スワー)                                     | *を2回入力してください。                                                                        |  |
| 4月10日かくスワード                                     |                                                 | 半角数字4标以上8标以内                                                                         |  |
|                                                 |                                                 | 半角数学4所以上8标以内                                                                         |  |
|                                                 |                                                 |                                                                                      |  |

#### 2.「ワンタイムパスワードトークン発行」画面

パソコンより西武ビジネスWebヘログイン 後、当該画面が表示されます。 「メールアドレス」入力欄に、スマートフォンの メールアドレスを入力します。 続いて、「トークン発行設定情報」の 「利用開始パスワード」入力欄に、お客さまに 決めていただく半角数字4桁以上8桁以内 (アルファベット使用不可)のパスワードの入力 を行い、[トークン発行]ボタンをクリックします。 ※「利用開始パスワード」は12頁、項番6にて 使用します。

#### パソコン画面

| ワンタイムバスワード認証確認                                                               | l BLC                                                                                                    | GI017 |
|------------------------------------------------------------------------------|----------------------------------------------------------------------------------------------------|-------|
| ワンタイムパスワードを入力の上、                                                             | 「昭証確認」ボタンを押してください。                                                                                                    |       |
| 送信先メールアドレス                                                                   |                                                                                                    |       |
| メールアドレス                                                                      | seibu.seibu@seibushinkin.com                                                                                                    |       |
| トークン情報                                                                       |                                                                                                    |       |
| サービスロ                                                                        | 10221341                                                                                                    | _     |
| ட– ரம                                                                        | 1341L0000064A002                                                                                                    |       |
| ワンタイムパスワード                                                                   |                                                                                                    |       |
| ご指定のメールアドレスヘトークン<br>設定の際には、画面上に表示してい<br>トークンダウンロードと設定を行い<br>メールアドレスを間違えていた等で | 発行サイトURLをメールで送付しました。メールをご確認のうろ、設定をお願いします。<br>るサービスIDとユーザDD、及び利用解放(スワードが必要となります。<br>フ. ウタイム/ズワントやな速度行ってください。<br>メールが賑かない場合には、「戻る」ボタンを押して、再度トークン発行を行ってください。 |       |
| ワンタイムノスワード                                                                   |                                                                                                    |       |
|                                                                              |                                                                                                    |       |
|                                                                              | < 2页 >                                                                                                    |       |

#### 3.「ワンタイムパスワード認証確認」画面

「トークン情報」に「サービスID」「ユーザID」が 表示されます。

「サービスID」「ユーザID」は12頁、項番6にて 使用します。

なお、「ワンタイムパスワード」の入力欄には、

「トークン追加完了」後、追加したトークンを選択 して表示される「ワンタイムパスワード」を入力し ます。

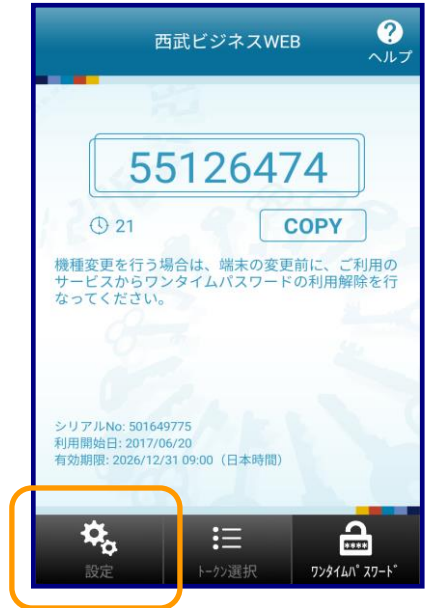

#### 4. ワンタイムパスワード生成アプリ初期画面

ワンタイムパスワード生成アプリを起動後、 [設定]ボタンをクリックします。

#### スマートフォン画面

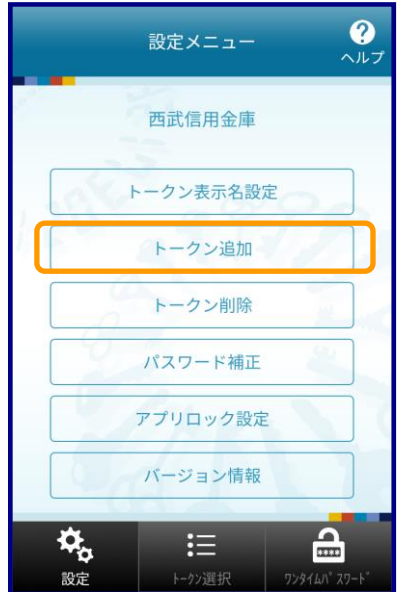

#### 5.「設定メニュー」画面

[トークン追加]ボタンをクリックします。

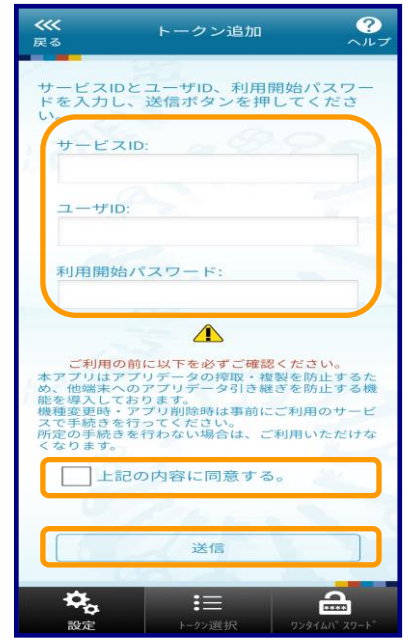

スマートフォン画面

### トークン追加完了 アパフ トークン追加が正常に完了しました。 スマートフォンの日時を日本時間に合わせ て、タイムゾーンを日本に設定してください。 ワンタイムパスワードは60秒毎に変わり ますので、ご利用の都度、表示されている ものをご利用ください。

#### スマートフォン画面

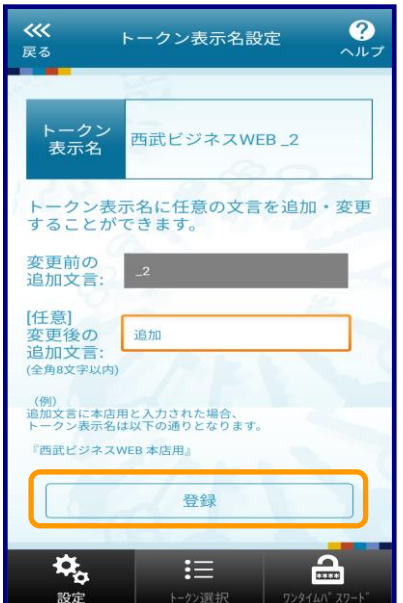

#### 6.「トークン追加」画面

「サービスID」「ユーザID」は、パソコンで 「トークン発行」処理後(10頁、項番3)に 表示された値をそれぞれ入力してください。

「利用開始パスワード」は、パソコンで 「トークン発行」処理時(10頁、項番2)半角数字 4桁以上8桁以内にて設定いただきました値を 入力し「上記の内容に同意する。」にチェックを 入れて[送信]ボタンをクリックします。

#### 7.「トークン追加完了」画面

トークン追加が正常に完了しましたので、 [次へ]ボタンをクリックします。

#### 8.「トークン表示名設定」画面

トークン表示名に任意の文言を追加できます。

※入力しなければ「西武ビジネスWEB\_2」と 表示されます。

(例)

変更後の追加文言に「追加」と入力した場合、 「西武ビジネスWEB 追加」と表示されます。

[登録]ボタンをクリックします。

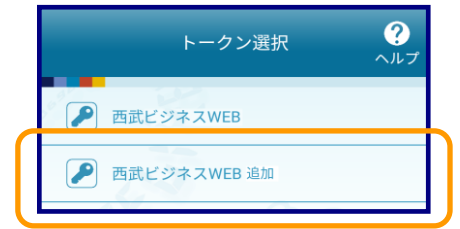

#### スマートフォン画面

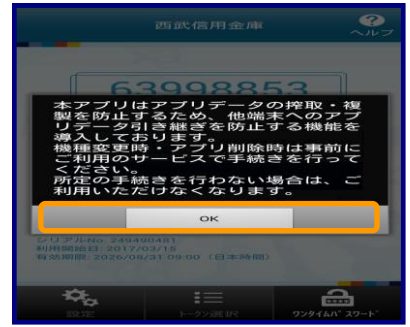

西武ビジネスWEB 追加

15658522

機種変更を行う場合は、端末の変更前に、ご利用の サービスからワンタイムパスワードの利用解除を行 なってください。

:=

シリアルNo: 501649775 利用開始日: 2017/06/20 有効期限: 2026/12/31 09:00(日本時間)

COPY

72916/1° 27-1

? ヘルプ

#### スマートフォン画面

() 33

\$

#### 9.「トークン選択」画面

追加したトークンを選択します。

#### 10.「確認」画面

[OK]ボタンをクリックします。

## 11.ワンタイムパスワード生成アプリ初期画面

ワンタイムパスワードが表示されます。

パソコン画面

#### フンタイムパスワード認証確認 12.「ワンタイムパスワード認証確認」画面 ワンタイムパスワードを入力の上、「認証確認」ボタンを押してください。 送信先メールアドレス colley colley@colleychinkin.com スマートフォンに表示された トークン情報 「ワンタイムパスワード」をパソコン画面に入力し、 10221341 13411.00 [認証確認]ボタンをクリックします。 ワンタイムパスワード ご指定のメールアドレスヘトークン発行サイト以にをメールです」しました。メールをご確認のうえ、脱乏をお熱いします。 設定の際には、資産上に表示しているサービスDとユーザロクなび利用税種(パスワードが必要となります。 トークンダウンロードと設定を行い、ワンタイム(バスワーダの主席を行ってください。 メールアドレスを増えていた考えていた場所には、頃には、「友子」ポンター料」に、高夏トークン発行を行ってくださ E成を行ってください。 「戻る」ボタンを押して、再度トークン発行を行ってください。 以上で、ワンタイムパスワードのトークン追加 ••••• 設定処理は完了です。 く 戻る

#### ■ ログイン時に「ワンタイムパスワードトークン発行」画面が表示された場合

| セキュリティ向上のため<br>事前準備としてトークン                   | <ol> <li>ワンタイムパスワードでの<br/>ン発行が必要となります。</li> </ol> | 線羅が漁加されました。                                                                        |  |  |
|----------------------------------------------|---------------------------------------------------|------------------------------------------------------------------------------------|--|--|
| ークン発行                                        |                                                   |                                                                                    |  |  |
| ?ートフォン・携帯電話メ<br>&メールフィルター等で送<br>と、利用開始パスワードは | ールアドレスと利用開始パス<br>感メール対策をしている方は<br>tトークンアプリの初期設定時  | ワードを入力のうえ、「トークン発行」ボタンを押してください。<br>、「otp-auth.net」を解除設定してご利用ください。<br>に必要となる情報となります。 |  |  |
|                                              | ≥携帯電話メールアド                                        | レスを2回入力してください。                                                                     |  |  |
|                                              | seibu.seibu@seib                                  | ushinkin.com                                                                       |  |  |
|                                              | 半角英数字纪号4文字                                        | 以上64文学以内                                                                           |  |  |
|                                              | seibu.seibu@seib                                  | seibu seibu@seibusbinkin.com                                                       |  |  |
|                                              | 半角英数字记号4文字以上64文字以内                                |                                                                                    |  |  |
|                                              | ※利用酸油パスワードを2回入力してください。                            |                                                                                    |  |  |
| 明瞭りなワード                                      | +++++++++++++++++++++++++++++++++++++             |                                                                                    |  |  |
|                                              |                                                   | 半角数字4标以上8标以内                                                                       |  |  |
|                                              |                                                   |                                                                                    |  |  |
|                                              | 1                                                 | トークン発行                                                                             |  |  |
|                                              |                                                   |                                                                                    |  |  |
| ークン発行の省略                                     |                                                   |                                                                                    |  |  |
| 、にトークン発行を行わな<br>各した場合には、ワンタイ<br>6、次回ログイン時に改め | い場合には、「トークン発行<br>「ムパスワード時証が必要とな<br>ちてトークン発行が可能です。 | の省略」ボタンを押してください。<br>る業務のご利用ができないため、ご留意ください。                                        |  |  |
|                                              |                                                   | トークン発行の活略                                                                          |  |  |

#### ■「ワンタイムパスワードトークン発行」画面

ソフトウェアトークン初期登録操作手順にて、
スマートフォンの設定後に「ワンタイムパスワード
認証確認」(9頁、項番10)操作が完了して
いないお客さまがログインすると、「ワンタイム
パスワードトークン発行」画面が表示されます。
※トークン追加の場合は13頁、項番12が完了していないお客さま。

[トークン発行の省略]ボタンをクリックして「トップページ」画面に遷移させてください。

#### ■ ハードウェアトークン方式 初期登録操作手順

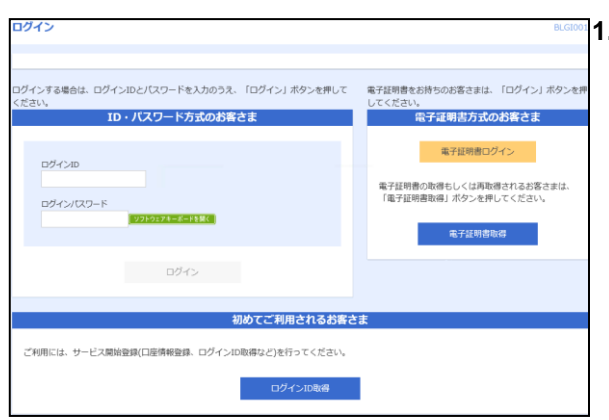

#### 1.「ログイン」画面

ID・パスワード方式のお客さまはログインIDと ログインパスワードを入力してログインしてくだ さい。

電子証明書方式のお客さまは[電子証明書 ログイン]ボタンを押下し、ログインパスワードを 入力してログインしてください。

- ハードウェアトークン方式の新規申込、ソフトウェアトークン方式からの変更申込を行なった後、
   利用可能日以降に初めてログインすると下記画面が表示されます。
  - ※ 上記「利用可能日」は申込を行なった日を入れて6日目になります。

タイムパスワード利用開始登録(ハードウェアトークン) 2.「ワンタイムパスワード利用開始登録 セキュリティ向上のため、ワンタイムバスワードでの認証が追加されました。 事前準備としてハードウェアトークンの利用開始登録が必要となります。 (ハードウェアトークン)」画面 ハードウェアトークン利用開始登録 ハードウェアトークンの裏面に刻印されている トークンに記載されているシリアル番号とワンタイムパスワードを入力の上、「認証確認」ボタンを押してください 123456789 半角数平 [シリアル番号]と表面に表示されている [ワンタイムパスワード(6桁)]を入力して、 〔認証確認〕ボタンを押してください。 RSA 世子皇平118選 但子皇帝718 (裏面) ハードウェアトークン利用開始登録の省略 すぐに利用機能登録を行わない場合には、「トーウン利用機能登録の省略」ボタンを押してください。 省略した場合には、ワンタイム/(スワート容証が必要となる業務のご利用ができないため、ご留意ください。 なお、次回のワイン時に次のて利用機能優良が可能です。 (表面) トークン利用開始登録の省略

(日数は土曜、日曜、祝日を除いて数えてください)

※ 「トークン利用開始登録の省略」ボタンを押しますと、

ワンタイムパスワードの入力が必要な取引は利用不可になります。

利用開始登録が終了していなければ、ログインすると上記画面が表示されますので、

利用開始登録を行なってください。

トップベ

|                                                                                   |      |                                                                                              |                |               | 3.「トップページ」画面          |
|-----------------------------------------------------------------------------------|------|----------------------------------------------------------------------------------------------|----------------|---------------|-----------------------|
| ログイン履歴                                                                            |      | 西武信用金庫からのお知らせ                                                                                |                |               |                       |
| 2020年12月11日 13時49956時<br>2020年12月01日 13時44955時<br>2020年12月01日 13時44955時<br>第3近の操作 |      | でんさいネットさ                                                                                     | ご契約のお客さまへ      | -             | この画面が表示されれば、ハードウェアトーク |
|                                                                                   |      | でんさいネットご数約の方高さまへ<br>株式会社主要領手領導キットワーク「業務構成および業務構成規則」の一部改正<br>のお約させ業務にました。<br>工ム点いネットご数約の方面直まへ |                |               | の初期登録は完了です。           |
|                                                                                   |      |                                                                                              |                | 線線相削」の一部改正    |                       |
| 利用者管理 > 利用者清報の管理                                                                  | >    |                                                                                              |                |               |                       |
| □座振替 > 請求先の登録/変更/射除                                                               | >    | お知らせ(未読1件) すべてのお知らせを表示                                                                       |                |               |                       |
| 総合撤込 > 振込先の登録/変更/ 副除                                                              | >    | 最新のお知らせを3件表示しています。                                                                           |                |               |                       |
| 総合振込 × 振込先のグループ管理/ファイ                                                             | r >  | メッセージ内容を確認する場合は、各お知らせを選択してください。                                                              |                | ください。         |                       |
| 総合振込 × 承認待ちデータの引戻し                                                                | >    | C78941                                                                                       | SALV           | BBBB7E        |                       |
|                                                                                   |      | 2020年11月30E                                                                                  | i 示認操作のお願い     | 2021年03月10日 > |                       |
| 未承認のお取引(合計5件)                                                                     |      | ■ 2020年11月30日                                                                                | 承認機能利用有無変更のご案内 | 2021年03月10日 > |                       |
| 未承認の取引件賞をご確認のうえ、各取引を<br>ください。                                                     | 選択して | ● 2020年11月30日                                                                                | 承認操作のお願い       | 2021年03月10日 > |                       |
| 单把请 <b>主</b> 协司                                                                   | 10.3 |                                                                                              |                |               |                       |

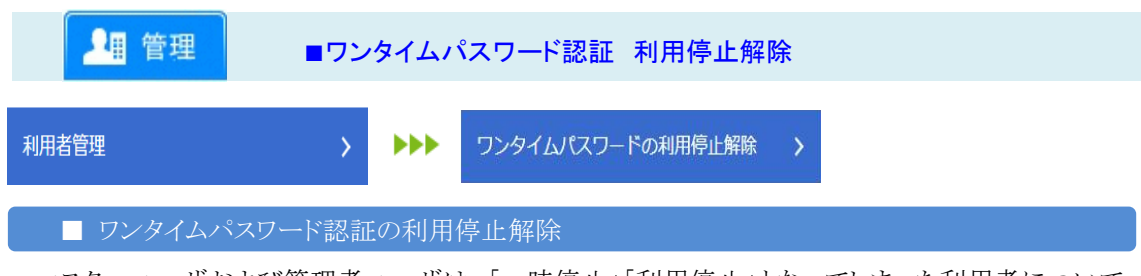

マスターユーザおよび管理者ユーザは、「一時停止」「利用停止」となってしまった利用者について、 解除操作を行なう事ができます。但し、操作しているユーザ自身の解除をする事はできません。他に解 除できるユーザがいない場合、『西武インターネットバンキング・西武ビジネスWeb「ワンタイムパスワー ド」解約・停止解除・再発行依頼書』にて手続きが必要となります。

**1.**カテゴリメニューの[管理]ボタンをクリックし、次画面の「業務選択」より[利用者管理]ボタンをクリック してください。

• **月頃 • (同表**)

0 傳止中

利用可能

かびり頃: ログイン10

-027-11

管理者ユーザ

管理者ユーザ

マスターユーサ

| 用者管理 作業内容選択       |                                                                                               | BRSK |
|-------------------|-----------------------------------------------------------------------------------------------|------|
| 自身の情報の変更・隔会       |                                                                                               |      |
| パスワード変更           | > ログインパスワード、確認用パスワードを変更できます。                                                                  |      |
| 利用者情報の管理          |                                                                                               |      |
| 利用者情報の管理          | > 利用者情報の新規登録、登録されている利用者情報の報会、変要、または崩除が可                                                       | 能です。 |
| 利用者停止·解除          |                                                                                               |      |
| 利用者停止・解除          | ▶ 利用者のサービス停止、停止解除が可能です。                                                                       |      |
| ワンタイムバスワードの管理     |                                                                                               |      |
| ワンタイムパスワードの利用停止解除 | > ワンタイムバスワードの利用停止状態を解除できます。                                                                   |      |
| トークンの失効           | ワンタイムパスワードにおけるトークンの失効を行います。<br>トークンの失効を行う対象となる利用者はログインできなくなります。<br>トークンの発行は失効の30分後より再取得が行えます。 |      |

用者管理 ワンタイムパスワード利用停止解除一覧

ワンタイムパスワードの利用停止状態を解除します。 対象となる利用者を選択の上、「停止解除」ボタンを押してください。

利用者一覧

認証項目

HUY -AL

西龙 三郎

西武 太郎

.....

#### 2.「作業内容選択」画面

[ワンタイムパスワードの利用停止解除]ボタン をクリックしてください。

3.「ワンタイムパスワード利用停止解除一覧」画面 利用停止解除とする利用者の「選択」を行いま す。

次に、[確認用パスワード]の入力を行い、[停止 解除]ボタンをクリックしてください。

| 94 20 CU - FRIMEZANILOZIZANA B CENT 100<br>IFO A INB CU - FOID - FOID - | b contrarts. They             |               |              |                  |                        |
|----------------------------------------------------------------------------------------------------|-------------------------------|---------------|--------------|------------------|------------------------|
| IFOの利用者に対して、ワンタイム/(スワードの利用得止状態を解除しました。            「な利用者           のパインID           ログインID           和明者名           の明者ID           のンタイム/IC           のンタイム/IC           のンタイム/IC           のンタイム/IC           のンタイム/IC           のンタイム/IC           のンタイム/IC           のンタイム/IC           のンタイム/IC           のンタイム/IC           のンタイム/IC           のンタイム/IC         のン           のンタイム/IC         のンタイム/IC         のン         のン         のン                                                                                                    | タイムバスワート利用                    | 特正解除の対象利用者を進民 | REAT         |                  |                        |
| ログインID         利用数         利用数の合         フラクイム/CO-FaceUME           D052224         高式 三郎         専業務ユーザ         利用可能                                                                                                    | 下の利用者に対して                     | 、ワンタイムバスワードの  | 利用停止状態を解除しまし | J72=             |                        |
| 協利用者         100月20日         100世紀         100世紀         フンクイム/027-1-16回日頃           Dur02234         萬天 三郎         昭和名         夏夏春二-15         村田写影                                                                                                    |                               |               |              |                  |                        |
| ログインDD         利用者名         利用者名の         ワンクイム/CCワード温泉機           80x10234<         高次 三郎         昭建名1-グ         利用用者                                                                                                    |                               |               |              |                  |                        |
| aburo1224 高武 三郎  取扱和ユーザ  利用可能                                                                                                    | 対象利用者                         |               |              |                  |                        |
|                                                                                                    | 対象利用者<br>EジャンD                |               | 和明教名         | 利用者区分            | ワンタイムノスワード総定状態         |
|                                                                                                    | 対象利用者<br>ログインロ                |               | 和明教名         | 和用者区分            | ワンタイムロスワード認識状態         |
|                                                                                                    | 対象利用者<br>ログインID<br>taburo1234 | 帝武 王郎         | 40回教名        | 10日本区分<br>管理者ユーザ | ワンタイルノスワード総要状態<br>利用可能 |

(用者は、「ワンタイムパスワード認証状態」様を"-"で表示しています。 場合は、現在のワンタイムパスワード認証状態を表示しています。

11/21/21/21-ポード支援(

< 利用者管理作案内容選択へ 停止解释

利用停止解除を行いました利用者の「認証状態」の確認を行います。 次に、[トップページへ]ボタンまたは[利用者管理 作業内容選択へ]ボタンをクリックしてください。

4.「ワンタイムパスワード利用停止解除結果」画面

| 💵 管理      | ■ワンタイムパスワード認証 トークンの失効 |     |         |   |  |  |  |  |
|-----------|-----------------------|-----|---------|---|--|--|--|--|
| 利用者管理     | >                     | *** | トークンの失効 | × |  |  |  |  |
| ■ トークンの失効 |                       |     |         |   |  |  |  |  |

### ※スマートフォンを買い替える際は、先にこの手続きを行なってください。

1.カテゴリメニューの[管理]ボタンをクリックし、次画面の「業務選択」より[利用者管理]ボタンをクリック

| 利用者管理作業内容選択                                                                                          |                                                                                                    | BRSK                   |                                            |
|----------------------------------------------------------------------------------------------------|----------------------------------------------------------------------------------------------------|------------------------|--------------------------------------------|
| 自身の情報の変更・疑会                                                                                          |                                                                                                    |                        | 2.「作業内容選択」画面                               |
|                                                                                                    | ロガストパフロード 論初日パフロード大学用アキナオ                                                                                                    |                        | [トークンの失効]ボタンをクリックしてください。                   |
| 利用表情報の管理                                                                                             | CALIFICATION IN BRIDGED I LEECCASI                                                                                                    |                        |                                            |
|                                                                                                    |                                                                                                    |                        | -                                          |
| *10日台1月報の1872 >                                                                                      | 利用者情報の期税登録。登録されている利用者情報の施会、発生                                                                                                    | 1、または削除か可能です。          |                                            |
| 利用者停止,解除                                                                                             |                                                                                                    |                        | -                                          |
| 利用者停止・解除                                                                                             | 利用者のサービス停止、停止解除が可能です。                                                                                                    |                        |                                            |
| ワンタイムバスワードの管理                                                                                        |                                                                                                    |                        | -                                          |
| ワンタイムパスワードの利用停止解除 >                                                                                  | ワンタイムパスワードの利用停止状態を解除できます。                                                                                                    |                        |                                            |
| トークンの失効                                                                                              | ワンタイムパスワードにおけるトークンの失効を行います。<br>トークンの失効を行う対象となる利用者はログインできなくなり<br>トークンの発行は牛助の10分後とり画取得が行えます。                                                                                                    | つます。                   |                                            |
|                                                                                                    |                                                                                                    |                        |                                            |
| 利用省管理 トークン 実効                                                                                        |                                                                                                    | BRSKO                  | 3.1トークノ大切」画面                               |
| トークン失効の対象利用者を選択                                                                                      |                                                                                                    |                        | トークン失効とする利用者の「選択」を行います。                    |
| ワンタイムパスワードにおけるトークンの失効を行い<br>トークンの失効を行う対象となる利用者はログインで                                                 | います。<br>いきなくなります。                                                                                                    |                        | ゆに「確認田パフロード][ロンタイトパフロード                    |
| なお、20時50分から8時10分までにトークンの失効<br>ワンタイムパスワードは、ご利用のトークンをご確認                                               | ™<br>が行われた場合、トークンの発行は8時30分以降に行えます。<br>』ください。                                                                                                    |                        |                                            |
| 利用者一覧                                                                                                |                                                                                                    |                        | の入力を行い、[失効]ボタンをクリックしてくだる                   |
|                                                                                                    | 血び湯: ログインロ                                                                                                    | ▼    <b>2H ▼</b> (再表示) |                                            |
| ▲C ログインロ<br>ダ jiro1234 西波 二部                                                                         | - 利用者区分<br>- 裕二一ザ                                                                                                    | ワンタイムパスワード状態サービス利用中    |                                            |
| seburo1234 西武 三郎                                                                                     | 管理者ユーザ                                                                                                    | サービス利用中                |                                            |
| taro1234 國武 太郎                                                                                       | 776-1-4                                                                                                    | サービス利用中                |                                            |
| ※ワンタイムバスワードが必要のない利用者は、「ワただし、トークンの失効がお済みでない場合は、現ちただし、トークンの失効がお済みでない場合は、現ちただし、トークンの失効がお済みでない場合は、現ちたたし、 | ルンタイムパスワード状態」様を"-"で表示しています。<br>Eのワンタイムパスワード状態を表示しています。                                                                                                    |                        |                                            |
| 認証項目                                                                                                 |                                                                                                    |                        |                                            |
| Hald BU (XO - F                                                                                      | リフトウェアキーボートを開く                                                                                                    |                        |                                            |
| 55942000-F                                                                                           |                                                                                                    |                        |                                            |
| < 利用商業現                                                                                              | 作業内容選択へ 失効 >                                                                                                    |                        |                                            |
|                                                                                                    |                                                                                                    |                        | _!                                         |
| 利用者管理トークン失効結果                                                                                        |                                                                                                    | BRSKI                  | ◎<br>4 「ト—ク <sup>、</sup> 」牛 <b>动結果</b> 」画面 |
| トークン失効の対象利用者を選択 なの完了                                                                                 |                                                                                                    |                        |                                            |
| 以下の利用者のワンタイムパスワードを失効しまし                                                                              | 5                                                                                                    |                        | トークンが「失効中」となりましたことを                        |
| 対象利用者                                                                                                |                                                                                                    |                        | 確認してください。                                  |
|                                                                                                    | Annual Conception of the Annual Conception of the Annual Conception of |                        |                                            |
| ログインID                                                                                               | 4000000 ¥99080507                                                                                                    | Gebts                  |                                            |

5.失効の操作が完了しましたら、30分経過後に対象の利用者が、パソコンのログイン画面から ログインし、ワンタイムパスワードトークンの(再)発行を行ってください。

なお、20時50分から7時40分までに「トークンの失効」を行った場合、トークンの再発行は8時10 分以降となります。